## 全國教師在職進修資訊網 http://inservice.edu.tw

## 完全中學及中小學教師任教階段註記功能操作說明

- 1. 使用業務帳號登入後,選擇「帳號管理 > 本單位教師帳號管理」
- 2. 點選該名教師的「檢視資料 > 編輯教師個人資料」。
- 從上方「在校任教階段」選擇國中、高中或國小,並檢視其他欄位, 確認完整無誤後點選「更新教師資料」,出現該帳號資料已更新成
  功即完成註記。

|                                          | **                                         | of EDU                                                               |
|------------------------------------------|--------------------------------------------|----------------------------------------------------------------------|
|                                          | 在職進修資訊網<br>E                               |                                                                      |
| III IOLIUIOI                             | -                                          | 指導單位 教育部 <b>全下</b> 多                                                 |
|                                          |                                            |                                                                      |
| 帳號申請 研習進階換                               | 國 業務帳號查詢 資源分享區 公佈欄 最新消息 問與答 下載專            | 平區 統計專區 組織架構 網頁導覽 電子報 好站連結 回首頁                                       |
|                                          |                                            |                                                                      |
| 便用者:小慶                                   | 本單位教                                       | 師帳號管理                                                                |
| ▼ 帳號管理 1                                 |                                            |                                                                      |
| 本單位業務帳號管理                                | 學校總人數: 169 人<br>已由遠人數: 131 (今嵯跳温游)         | =編輯帳號個人資料=                                                           |
| 本單位教師帳號管理                                | (教師共 103人;行政職員共 28人)                       | 姓名: 沈佳宜                                                              |
| 教師資料登録                                   | 待申請人數: 38人                                 | 職稱: 合格專任教師 ▼                                                         |
| ▶ 想即等我逛照管理                               | 教師姓名查詢:                                    | 信箱: ania75618@ 4                                                     |
| ▶ 資源分享區                                  | 34- 010 200 200 .                          | 在校任教階段: 高中 ▼                                                         |
| ▶ 個人資料                                   | 進Pa 師題·                                    | ※1日短回・ 支巾(今空今市興支市部内総合市興支市部) ▼                                        |
| ▶ 統計圖表                                   | ◎ 依任教科目篩選:                                 | 現行課程編要 ▼                                                             |
| ▶ 其 他                                    | 資料下載                                       | 選擇科目: 高中國文 ▼加入 清除重選                                                  |
|                                          | (( ( ) )) 日前左筆 1 百 / 共 17 百 □ 公百年齢 10 ▼    | 一 任教科目1. 回半关头<br>任教科目2. 高職語文領域 英文                                    |
|                                          | HALLA CRIVER - JUREA -                     | 任教科目3. 國中語文英語文                                                       |
|                                          | 依田老姐\$P\$ 秋夜 帳號 11ail 視                    | 任教科目4.<br>任教科目5.                                                     |
| 服務信箱                                     | BC/Fi 音和Kan SE 有 狀況 Mail 資料                | 任教科目6.                                                               |
| 登出系統                                     | 22088701 沈佳宜 啟用 ania75618@h mail.com 提     | <b>百</b> 年期9日次211 回1111                                              |
|                                          | ·····································      | <b>支利收加度杆</b>                                                        |
| Since : 2005-10-01<br>TEL : (07) 7258600 | <b>檢</b>                                   | 1승 1月 120 후 1]                                                       |
| 電話諮詢服務時間:                                | ua2++ 中 d2+(g) 1.1W 資料                     | 姓名:"沈佳宜                                                              |
| 每週一至五<br>早上9:00~12:00                    | (2)<br>(2)())))))))))))))))))))))))))))))) | "性別:男<br>職業:合格専任教師<br>電気(1):10-10-10-10-10-10-10-10-10-10-10-10-10-1 |
| 下午14:00~17:00                            | gel0518 但 3 1 中 e0423@ mail.com 資<br>料     | 电于即干· ama/5018 an.com<br>服務學校: 大 3                                   |
| 無障礙<br>Accessibility                     | ロージョン 日本<br>包離星 取用 Nan@i edu.tw 済          | 編輯帳號個人資料                                                             |